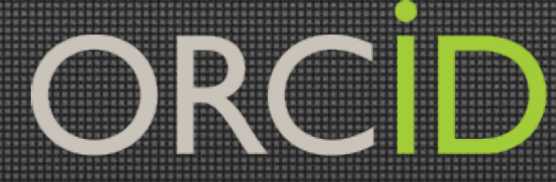

Connecting Research and Researchers

## Introducción Técnica

Ana Cardoso, ORCID Support http://orcid.org/0000-0002-8631-3838 support@orcid.org

Contact Info: p. +1-301-922-9062 a. 10411 Motor City Drive, Suite 750, Bethesda, MD 208170560 Org

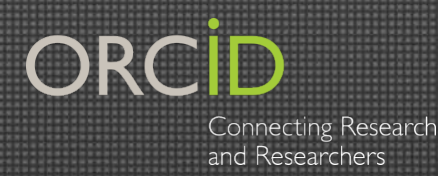

## Registro (visión del usuario) API - visión general ✓ API – detalles Ejemplo- Workflow Creación a demanda

orcid.org

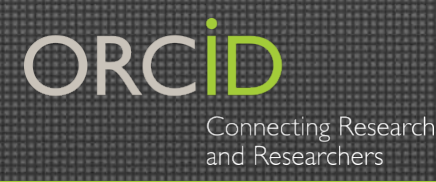

1. Vía Website Ir a: <u>https://orcid.org/register</u>

> Validación de correo para evitar duplicidad

| Nombre(s)                         |     |
|-----------------------------------|-----|
|                                   | * 🔁 |
| Apellido                          |     |
| Correo electrónico                |     |
|                                   | *   |
| Re-ingresar el correo electrónico |     |
|                                   | *   |
| Contraseña                        |     |
|                                   | * 3 |
| Confirmar contraseña              |     |
|                                   | *   |

PARA INVESTIGADORES ORGANIZACIONES

INICIAR SESIÓN

PARA

REGÍSTRESE PARA OBTENER UNA ORCID ID

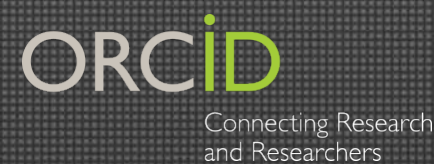

#### Validación del nombre

Hemos encontrado los siguientes registros que podrían pertenecerle. Tal vez su institución ya creó un registro ORCID en su nombre. Para acceder a una cuenta existente inicie una sesión.

No soy ninguno de estos; continuar con la inscripción

| ORCID iD            | Correo electrónico | Nombre(s)           | Apellido      | Institución |
|---------------------|--------------------|---------------------|---------------|-------------|
| 0000-0001-5727-2427 | s.garcia@orcid.org | Sofia               | Garcia        |             |
| 0000-0002-1719-2243 |                    | Sofia               | Amaral-Garcia |             |
| 0000-0001-7652-6429 |                    | SOFIA DE LAS NIEVES | GARCIA GAMEZ  |             |

No soy ninguno de estos; continuar con la inscripción

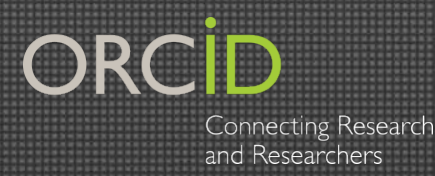

### 2. Hay otra opción si no se registran en el sitio:

Nuestro sistema, como parte de algunas integraciones, vincula otros sitios dónde también se pueden registrar

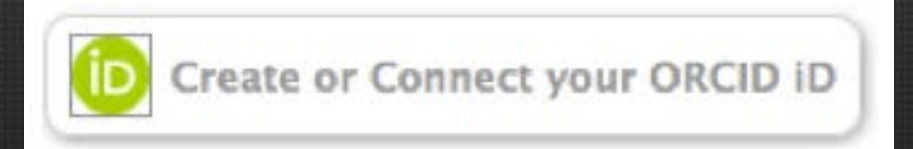

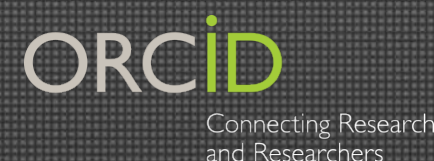

### Verifica tu correo electrónico

Verify your email address

Verificación del mail

### ¡Ahora ya cuentas con tu ORCID iD!

Sofia Maria Hernandez Garcia

**ORCID ID** 

Dorcid.org/0000-0001-5727-2427

Ver versión pública

✓ Identificador de 16 dígitos
 ✓ Asignado aleatoriamente
 ✓ Único y permanente
 ✓ Expresado como HTTP URI

orcid.org

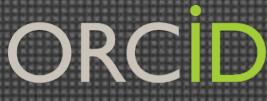

Connecting Research and Researchers

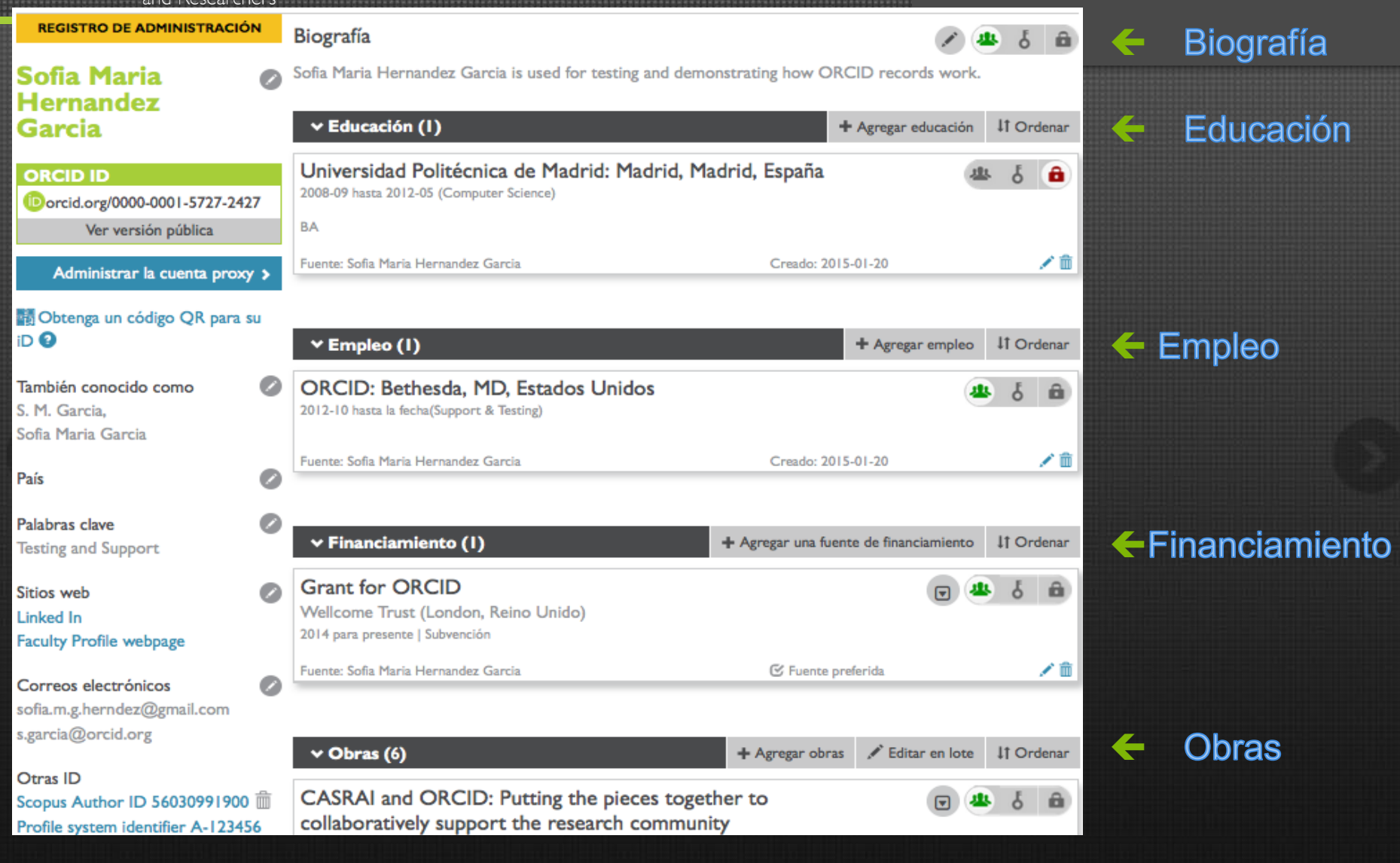

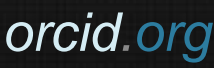

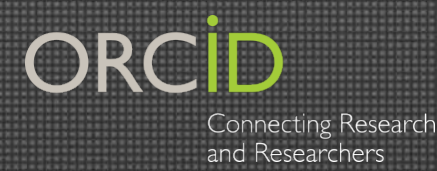

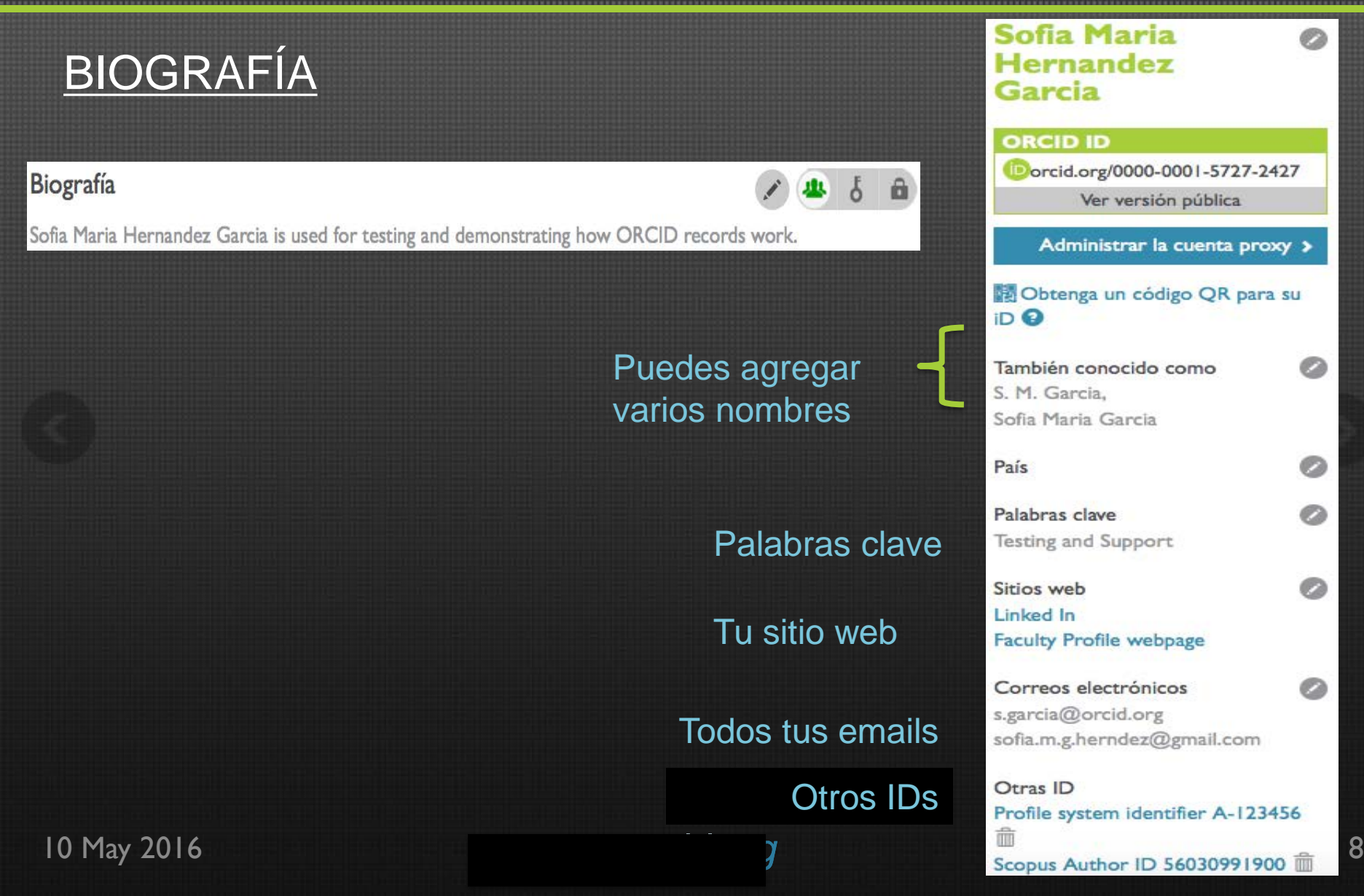

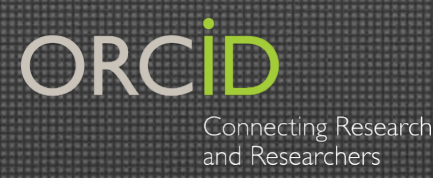

### <u>EDUCACIÓN Y</u> <u>EMPLEO</u>

Lista de Organizaciones De: **Ringgold** 

### **AGREGAR EDUCACIÓN**

| u | niversidad complutense de                                                      |
|---|--------------------------------------------------------------------------------|
|   | Universidad Complutense de Madrid<br>Madrid, Comunidad de Madrid, academic     |
|   | Universidad Politécnica de Madrid<br>Madrid, Comunidad de Madrid, academic     |
|   | Universidad Autónoma de Madrid<br>Madrid, Madrid, academic                     |
|   | Universidad de Valladolid<br>Valladolid, Castilla y León, academic             |
|   | Universidad de Castilla-La Mancha<br>Ciudad Real, Castilla-La Mancha, academic |
|   | Universidad de la República Uruguay                                            |

Institución \*

| Departamento                                         |
|------------------------------------------------------|
| Agregar departamento                                 |
| Grado/título                                         |
| Fecha de inicio                                      |
| Fecha de finalización (dejar en blanco si es actual) |
| Año 🔹 Mes 🔹 Día 🔹                                    |
| Agregar a la lista Cancelar                          |

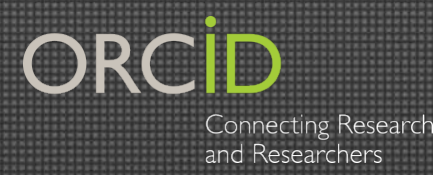

Quién puede ver

### **FINANCIAMIENTO**

#### 1. Enlazar Manualmente Lista consistente con FundRef

| Seleccione un tipo de financiamiento *                                                 | Nombre de la agencia de financiamiento                    |  |  |  |
|----------------------------------------------------------------------------------------|-----------------------------------------------------------|--|--|--|
| ub-tipo de financiamiento                                                              | Nombre del tipo. Seleccionar de la lista para llenar otro |  |  |  |
| Sub-tipo de financiamiento                                                             | Ciudad de la agencia de financiamiento                    |  |  |  |
| l'itulo del proyecto financiado                                                        | Agregar la ciudad de la agencia de financiamiento         |  |  |  |
| Agregar el título *                                                                    | Región de la agencia de financiamiento                    |  |  |  |
| Descripción O Agregar el título traducido                                              | Agregar la región de la agencia de financiamiento         |  |  |  |
| Agregar la descripción                                                                 | País de la agencia de financiamiento                      |  |  |  |
|                                                                                        | Seleccionar un país +                                     |  |  |  |
| Cantidad total del financiamiento                                                      | NÚMERO DE SUBVENCIÓN                                      |  |  |  |
| Agregar une cantidad                                                                   | Número de subvención                                      |  |  |  |
| acha de inicio                                                                         | Ingresar el número de subvención                          |  |  |  |
| Año Mas a                                                                              | URL de subvención                                         |  |  |  |
|                                                                                        | Ingresar el URL de subvención                             |  |  |  |
| echa de finalización (ingresar la fecha aproximada de finalización<br>i está en curso) | Add another grant number                                  |  |  |  |
| Año • Mes •                                                                            | Agregar el URL                                            |  |  |  |

AGREGAR UNA IMAGEN DEL

#### 2. Buscar y Enlazar

#### **IMPORTAR FINANCIAMIENTO**

ORCID ha estado colaborando con muchas organizaciones miembro para facilitar la conexión de su ORCID iD, e importar información de sus registros. Elija uno de los asistentes de importación para comenzar.

#### ÜberWizard for ORCID

Import your awarded grants from funders around the world - all in one easy-to-use wizard provided by ÜberResearch. The integrated and continuously-updated ÜberResearch grant data includes grants from funding organizations worldwide such as the NIH and NSF in the United States, the UK Research Councils and Wellcome Trust in the UK, the Austrian Research Council, and over fifty others. Add your grants to your ORCID record with a few simple clicks from the ÜberWizard for ORCID and simplify your data life!

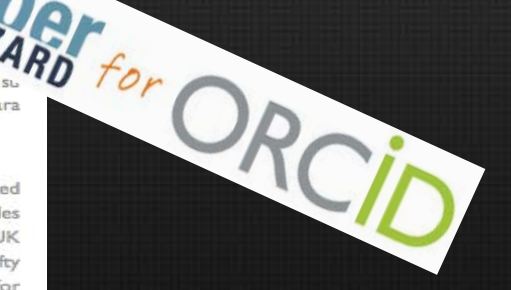

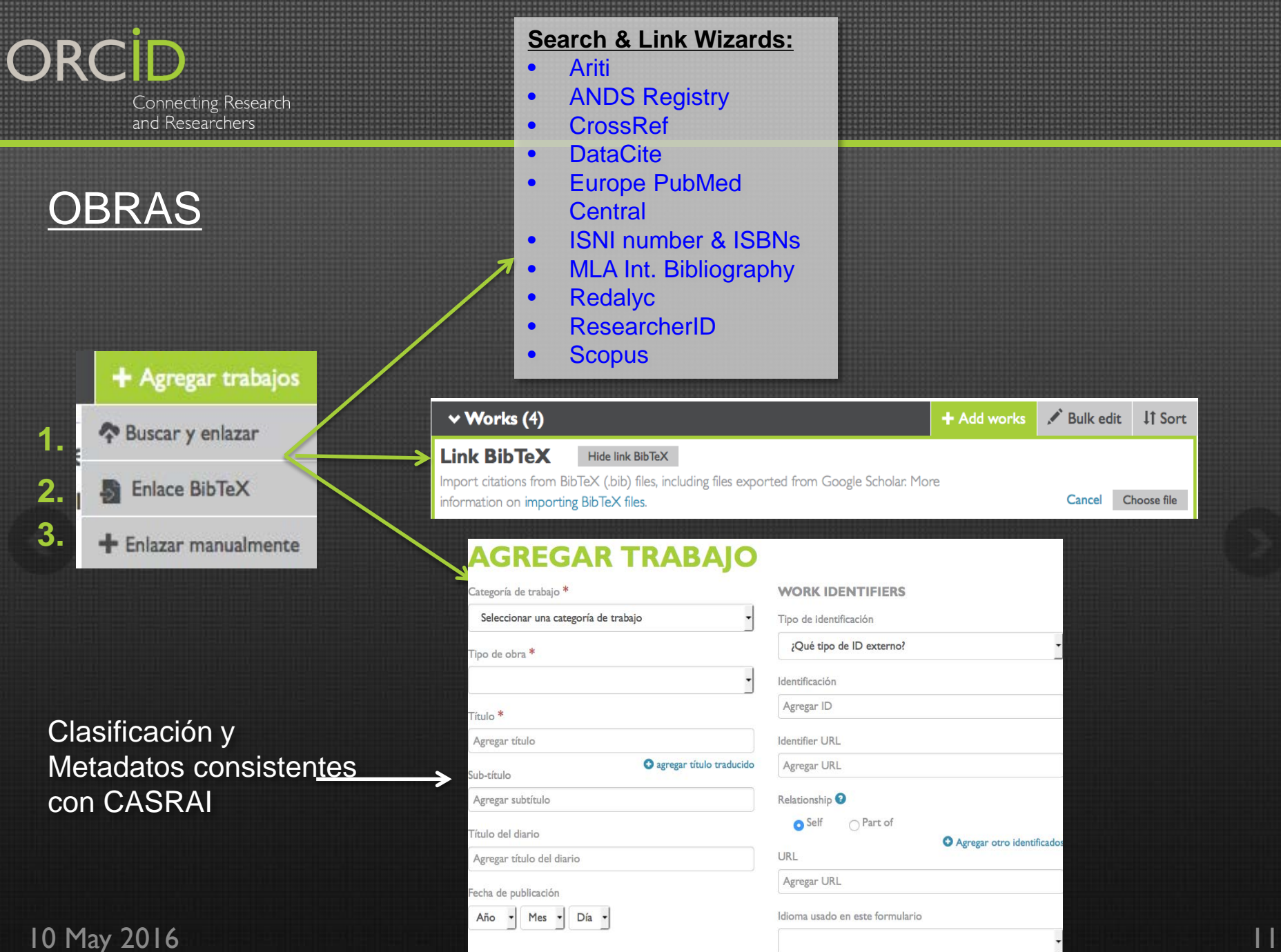

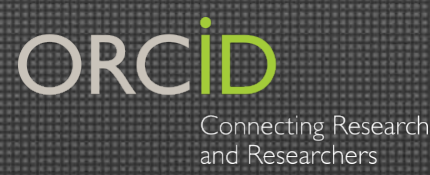

### **OBRAS**

| Sources Close sources                                                                                                    | Preferred                          | ه ک 🖷 |
|----------------------------------------------------------------------------------------------------|------------------------------------|-------|
| CASRAI and ORCID: Putting the piece<br>collaboratively support the research co<br>2014   conference-paper<br>DOI: 10.1016/j.procs.2014.06.045, EID: 2-s2.0-84<br>URL: http://www.scopus.com/inward/record.url? | eid=2-s2.0-84904471842&partnerID=M |       |
| Scopus to ORCID                                                                                                    | O Make preferred                   | ¥ 1   |
| CrossRef Metadata Search                                                                                                    | O Make preferred                   | ¥ 1   |
| Sofia Garcia                                                                                                    | C Preferred source                 | / 1   |

ORCID agrupa los registros:

Cuando el mismo trabajo es agregado varias veces, las diferentes versiones son agrupadas con base en los identificadores

#### orcid.org

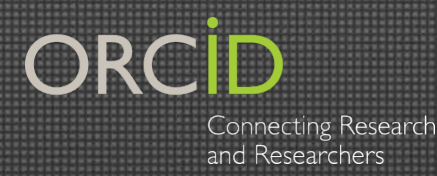

## **Registro-Privacidad**

# Los usuarios pueden cambiar la privacidad en la Configuración de su Cuenta en cualquier momento

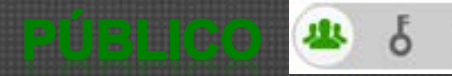

Lo puede ver quien quiera

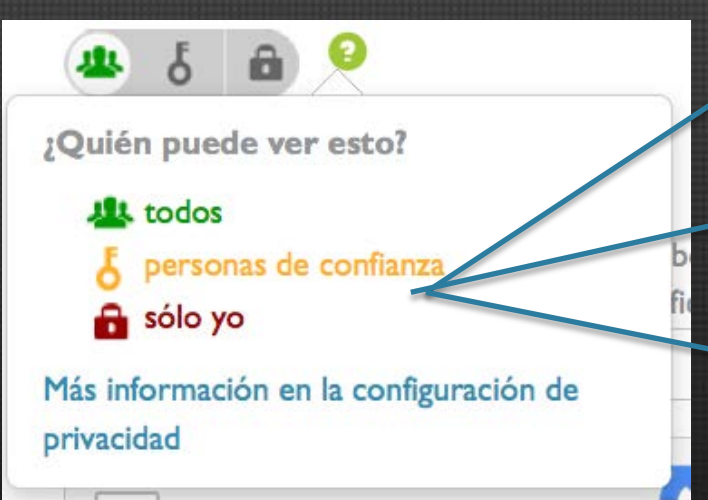

#### LIMITADO 坐

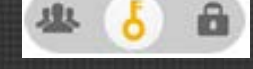

Lo puede ver la Org. de confianza a quien autoricen previamente

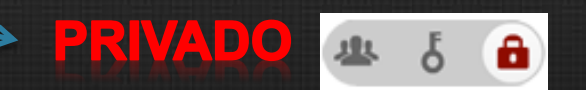

Sólo lo puede ver el usuario

orcid org

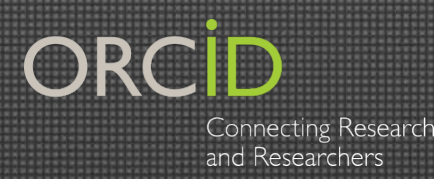

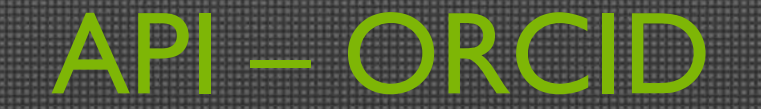

Con la API vas a obtener permiso para leer, agregar y/o actualizar información de los registros de ORCID

El permiso específico que obtengas depende de los scopes que hayas solicitado

En la mayoría de los casos el permiso lo da el investigador, que son los workflows que vamos a ver.

Hay algunas excepciones en las que no requieres el permiso del investigador; por ejemplo, al leer información pública

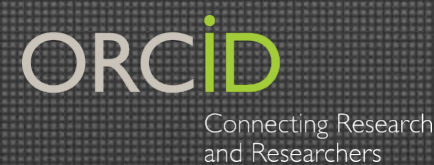

## Scopes (alcances)

La mayoría de las interacciones con la API dependen de permisos otorgados por el usuario

- Obtener el ORCID iD Scope: *Jauthenticate*
- Leer inf. del registro
   Scope: /read-limited
   Call: GET

ORCID

Sofia Maria Hernandez Garcia http://orcid.org/0000-0001-5727-2427 🗸

Denegar

(No es usted?)

Autorizar

#### CrossRef Metadata Search 🕑

ha solicitado el siguiente acceso a su registro ORCID

• •

Agregar obras Leer su registro ORCID

Esta aplicación no podrá ver su contraseña ORCID, ni otra información privada en su registro ORCID. Política de privacidad.

- Agregar inf. al registro
  - Scope: /activities/update or /person/update
  - Call: POST (agregar -nuevo) PUT (actualizar existente)

http://members.orcid.org/api/orcid-scopes Orcid.org

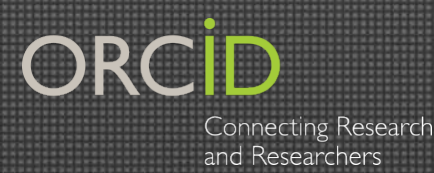

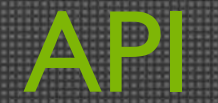

### **TECNOLOGÍAS:**

## REST Interactúa con la API via HTTP calls OAuth "3-legged" Proporciona el flujo de autorización

XML/JSON Intercambio de datos

10 May 2016

orcid.org

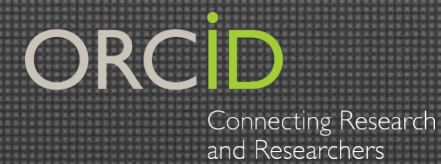

## **Comparando las APIs**

| RESEARCH<br>FUNDERS                                                                                        | ASSOCIATIONS PUBLISHERS RESEARCH<br>ORGANIZATIONS                                                                                                    |
|----------------------------------------------------------------------------------------------------|----------------------------------------------------------------------------------------------------|
| API                                                                                                    | Features                                                                                                    |
| Public API<br>Freely available to<br>anyone                                                                | <ul> <li>Authenticate - Get a user's authenticated<br/>ORCID iD</li> <li>Read (Public) - Search/retrieve public data</li> </ul>                                                 |
| Member API<br>ORCID member<br>organizations<br>(Sandbox test<br>environment freely<br>available to anyone) | <ul> <li>Read (Limited) - Search/retrieve "trusted-party" data</li> <li>Add - Post new items to a record</li> <li>Update - Edit or delete items you previously added</li> </ul> |

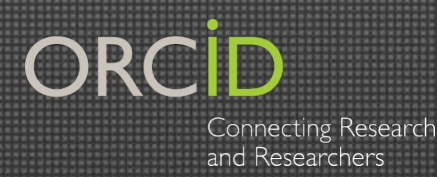

## Acceso a la API

### I. Client Credentials Client ID/Client Secret (ORCID las proveé)

### 2. Software capaz de hacer/recibir HTTP calls cURL, PHP, Python, Ruby, Java, etc

### O Sistemas con "built-in ORCID API support"

Repositorios: Dspace 5.x, Dryad, ePrints

Sistemas de información para la investigación: Elements, Pure, VIVO

Plataformas editoriales : Aries Editorial Manager, eJournal Press, ScholarOne

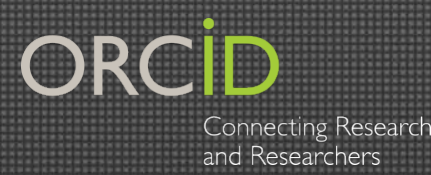

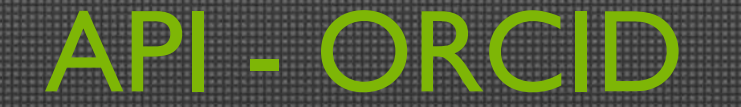

### OAuth requerimientos técnicos

- Tu organización debe desarrollar una página en su sitio web que el usuario vea después de otorgar permiso (redirect URI)
- Tu sistema debe ser capaz de guardar el código de autorización junto con el redirect URI y poder cambiarlo por wl token de acceso
- Tu sistema debe ser capaz de almacenar el access token (token de acceso) así como el ORCID iD

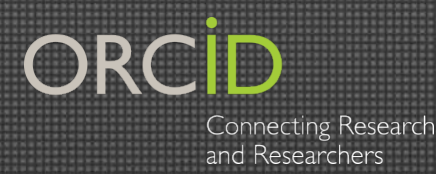

### **ORCID** Message Schema

## ORCID – XML tiene 4 partes:

- <orcid-identifier> & <orcid-history> el sistema genera info. sobre el registro
- <orcid-bio> información personal del investigador
- <orcid-activities> información de la actividad del investigador que incluye sus obras, financiamiento y afiliaciones

Versión actual = 1.2

Release candidate (candidato a lanzar) = 2.0\_rcl

https://github.com/ORCID/ORCID-Source/blob/master/orcid-model/src/main/resources/README.md

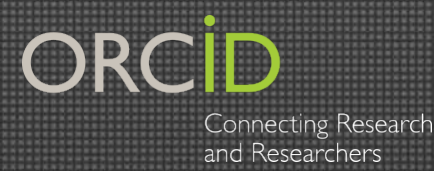

Autorización del URL

Usuario: Sigue el enlace para conectar tu sistema al registro ORCID

#### Sistema: Manda al usuario al URL autorizado

https://sandbox.orcid.org/oauth/authorize? \ URL base client\_id=APP-XT8FBKJRO3MR8WDR& id de tu sistema response\_type=code& \ scope=/read-limited%20/activities/update& \ \_\_\_\_\_ scopes redirect\_uri=https://my.URL.org& donde se manda al usuario family\_names - Researcher&given\_names=Bob&email=bobresearcher@mail inator.com Personaliza la experiencia

orcid org

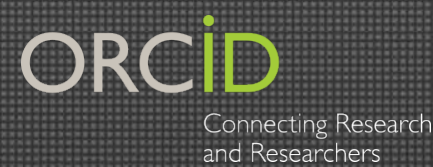

## Para otorgar el permiso

#### Usuario: Autoriza

#### Dentro de su registro ORCID

### ORCID

Laura A D Paglione http://orcid.org/0000-0003-3188-6273 V (Not You?)

#### Crossref Automatic-Update 💙

has asked to become a trusted organization with the following pemissions:

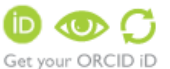

Read your ORCID record Create or update your activities

Allow this permission until I revoke it.

(You may revoke permissions on your account settings page. unchecking this box will grant the permission this time only.)

This application will not be able to see your ORCID password, or private info in your ORCID Record. See ORCID's Privacy Policy.

> Authorize Denv

Ingresar a la cuenta

### ORCID

#### Awesome University 🗸 has asked to become a trusted organization with the following pemissions: Get your ORCID iD Read your ORCID record Update your biographical information Add items to your ORCID Record Update items in your ORCID Record Allow this permission until I revoke it. (You may revoke permissions on your account settings page. unchecking this box will grant the permission this time only.) Don't have an ORCID account? Register. Email or iD known email@university.edu Password

This application will not be able to see your ORCID password, or private info in your ORCID Record. See ORCID's Privacy Policy.

> Cancel Authorize

#### Registrarse

### ORCID

Awesome University 🗸 has asked to become a trusted organization with the following pemissions:

 $\odot$   $\land$   $\Box$ Get your ORCID iD Read your ORCID record Update your biographical information Add items to your ORCID Record Update items in your ORCID Record

Allow this permission until I revoke it. (You may revoke permissions on your account settings page. unchecking this box will grant the permission this time only.)

|                                         | Already have an ORCID ID? Sign           | in. |
|-----------------------------------------|------------------------------------------|-----|
| First name                              | Provided first name                      | ] + |
| Last name                               | Provided last name                       | ]*  |
| Email                                   | Provided email addres                    | ] # |
| Re-enter email                          | Provided email address                   | ] * |
| Password                                |                                          | ) * |
| Confirm password                        |                                          | ] • |
| Default privacy for y<br>ORCID website: | rour information on the 🔹 🥇 🔒            | ?   |
| Email preference                        | es                                       |     |
| Ed. Sand ma antifer                     | ations about abanans to my ORCID assould |     |

 $\checkmark$ Send me information about ORCID events and news

#### Terms of use \*

I consent to ORCID's Privacy Policy and Terms of Use including public access to and use of all of my data that I have marked as public.

This application will not be able to see your ORCID password, or private info in your ORCID Record. See ORCID's Privacy Policy.

#### ORCID Connecting A star Conizar/Denegar and Researchers

#### Ejemplo de Crossref:

#### Autoriza

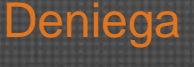

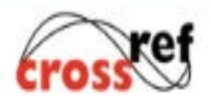

#### Connecting Research and Researchers

#### Authorized!

Congratulations, you have given permission for Crossref to add works to your ORCID record.

You can revoke this at any time at https://orcid.org/account

close window

orcid.or

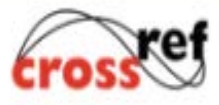

### Connecting Research and Researchers

No authorization has been given.

#### Why did Crossref contact me?

You may have included your ORCID iD with a recent publication submission. Publishers that are members of Crossref send us publication information and we assign a unique identifier (a DOI) that helps the work be linked, found, and cited. On behalf of your publisher(s), Crossref has developed this update feature to populate your ORCID record automatically.

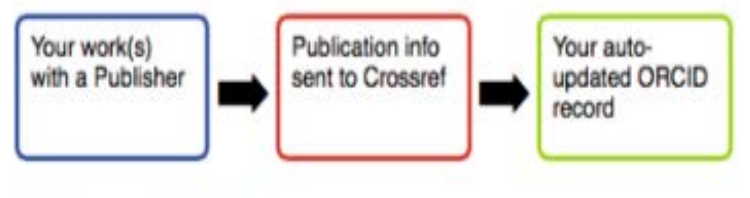

#### May we reassure you?

- We will only add info about your works if you've given your ORCID iD to your publisher, and they are a Crossref member.
- We only store your ORCID iD and info related to your published work(s), no personal information is held.
- You won't need to search for and add your published work(s) manually in the future.
- Even if you've already listed works in your ORCID record, this will enrich them with further metadata.
- 5. You may revoke authorization at any time at https://orcid.org/account

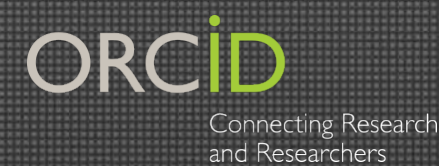

-

## Código de Autorización

Código 6 dígitos

Usuario: Dirigido a la página que eligiste en tu sitio (redirect URI) Sistema: Captura el código de autorización ligado

al redirect URI

https://yoursite.org/?code=RqiKo9

ORCID

### **Connect your ORCID**

Thank you Sofia Garcia! Your ORCID iD is now connect.

http://orcid.org/0000-0001-5727-2427

orcid.org

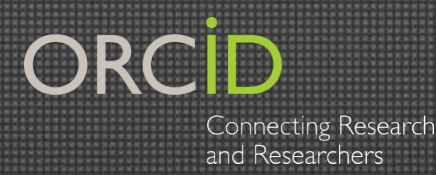

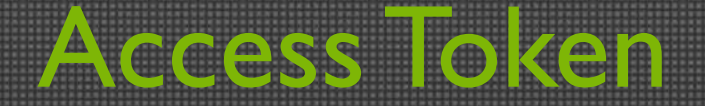

### Usuario: ya no tiene que hacer nada Sistema: Intercambia el código por un access token

#### 

orcid.org

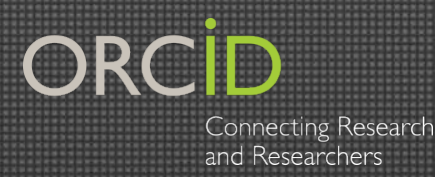

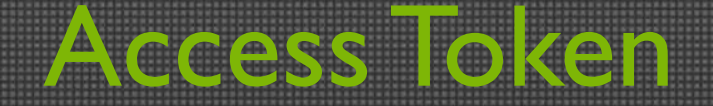

### Usuario: no hace nada Sistema: Guarda el ORCID iD y el Access Token

"access\_token""6710dfee-6aab-445b-a266-205dd9085273","token\_type""bearer","expires\_in"631138518,20 años expresados en segundos"scope""/read-limited /activities/update","orcid""0000-0001-6356-0580","name""Bob Researcher"ORCID iD del investigador

Nombre y apellido en el registro

10 May 2016

orcid org

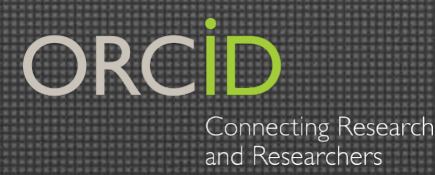

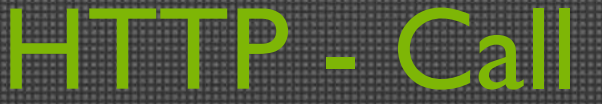

Usuario: Solicita agregar un item Sistema: Usa el token guardado

versión ORCID iD Sección en el registro URL 'http://api.sandbox.orcid.org/v1.2/0000-0002-8635-5368/orcid-works Título 'Accept: application/json' access token 'Authorization: Bearer d27a322d-9c48-4256-bef7-844486624ba3' Datos @/add\_item.xmi Archivo a agregar POST (POST – agregar , PUT actualizar, GET – leer))

10 May 2016

orcid.org

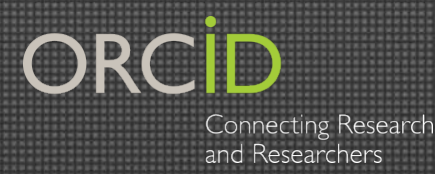

Los investigadores son dueños de sus registros ORCID por lo que al usar la API se involucra también al investigador

- NO puedes crear un registro para ellos (en su nombre)
- El investigador debe concederte el permiso, en caso de requerir permisos adicionales tendrás que pedir permiso de nuevo
- El investigador puede revocar el permiso cuando él quiera
- El investigador elige el nivel de visibilidad de cada item en su registro, en caso de ser privado, no se podrá leer

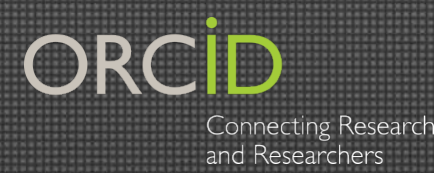

## Oauth en 2 pasos

# ¿Cuándo no se requiere el permiso del investigador?

- /read-public
- /webhook

#### URL:

https://api.sandbox.orcid.org/oauth/token TÍTULO: accept:application/json DATOS: client\_id=APP-XT8FBKJRO3MR8WDR\_\_\_\_Confirma quién eres client\_secret=e285575c-4794-464b-a807-6f1c06b63 grant\_type=client\_credentials\_\_\_\_\_\_Tipo de autorización 2 pasos scope=/read-public\_\_\_\_\_\_scope

orcid org

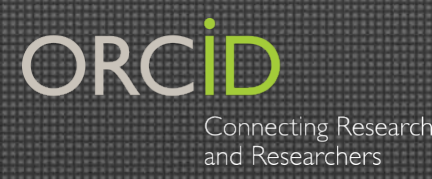

## Workflow on Demand

- Para promover la adopción de ORCID en su facultad
- Opción flexible que permite a los usuarios crear un nuevo registro en cualquier momento
- Conceden el acceso del sistema para leer, escribir o actualizar su registro (a través de la API)
- Los usuarios que ya cuentan con un ORCID iD pueden hacer uso del mismo proceso

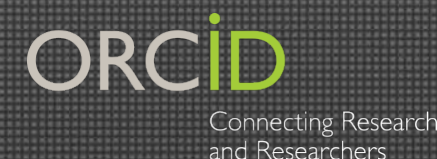

## Pasos para Crear a Demanda

### Invitar a los investigadores a Crear o Conectar con ORCID

### Obtener y guardar los Access Tokens

 Agregar información hacia/ obtener información desde los registros ORCID

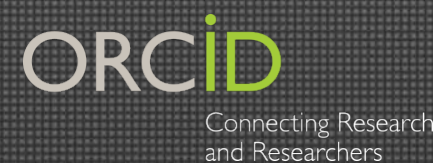

### Pasos para Crear a Demanda

### Invitar a los investigadores a Crear o Conectar con ORCID

Por correo electrónico o en • página web

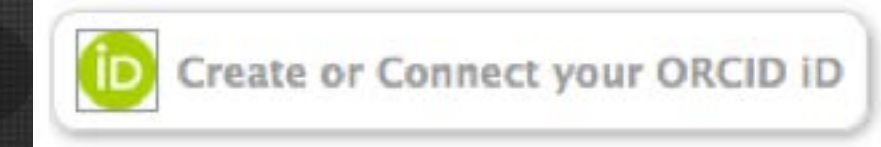

Son llevados a la página de • registro/acceso a ORCID

#### 

Your Client Application 😡

has asked for the following access to your ORCID Record

#### • C

Read limited info from your ORCID Record Add a publication to your publications list Add an affiliation to your affiliations list Update your affiliations list Update your publications list

Allow this permission until I revoke it. 1 (You may revoke permissions on your account settings page. Unchecking this box will grant permission this time only.) This application will not be able to see your ORCID password, or other private info in your ORCID Record. Privacy Policy.

Already have an ORCID iD? Sign In.

| First name          | Sofia                                       | * 0                |
|---------------------|---------------------------------------------|--------------------|
| Last name           | Hernandez                                   |                    |
| Email               | sofia@orcid.org                             | *                  |
| Re-enter email      | sofia@orcid.org                             | *                  |
| Password            |                                             | * 0                |
| Confirm password    | [                                           | *                  |
| Default privacy for | ew research activities (Works, Affiliation) | ons, Funding, etc) |
| Notification Email  |                                             |                    |
| Send me notifica    | tions about changes to my ORCID Rec         | cord.              |
| Send me informa     | tion about events ORCID is sponsorin        | g and ORCID news.  |

Terms of Use \*

I consent to the privacy policy and conditions of use, including public access and use of all my data that are marked Public.

#### You must accept the terms and conditions to register.

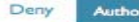

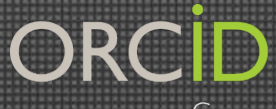

Connecting Research and Researchers

## Pasos para Crear a Demanda

### Obtener y guardar los Access Tokens

Thank you for connecting your ORCID (D)

You will now be directed back to the submission system website.

Autoriza y es llevado al redirect URI

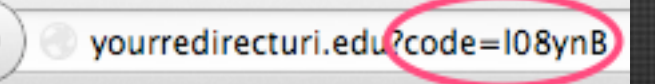

| Researcher I | Database |
|--------------|----------|
|--------------|----------|

| Sofia Maria Hernandez ( | Garci |
|-------------------------|-------|
| ORCID iD                |       |
| http://orcid.org/0000-  | 000   |
| ORCID Access Token      |       |
| 2201874e-f239-4779-     | a569  |

Captura el código de autorización e intercámbialo por el access token

Almacena el ORCID iD y el token

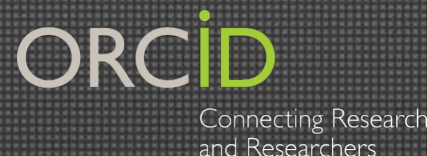

## Pasos para Crear a Demanda

### Agregar información hacia/ obtener información desde los registros ORCID

| South                                                                         |                          |                                                                                          |                                                     |            | Q¢               | English              | •            |
|-------------------------------------------------------------------------------|--------------------------|------------------------------------------------------------------------------------------|-----------------------------------------------------|------------|------------------|----------------------|--------------|
| ORCID                                                                         |                          | FOR RESEARCHERS                                                                          | FOR ORGANIZATIONS                                   | ABOUT      | HELP             | SIGN OUT             |              |
| Connecting F<br>and Research                                                  | Research<br>hers         | HY ORCID RECORD ACCOU                                                                    | NT SETTINGS DEVELOPER TOOLS                         | LEARN MORE | 1,022,617 (      | DRCID IDs and county | g. See more. |
| Sofia Maria<br>Hernandez<br>Garcia                                            | 0                        | Biography                                                                                |                                                     |            |                  | Ø 4                  | δ 🛱          |
| 🧿 keyalan ki argettet 800 800 873                                             | 17-3417 <mark>1</mark> 5 | ✓ Education (0)                                                                          |                                                     |            |                  | + Add education      | It Sort      |
| Get a QR Code for your i                                                      | iD O                     | You haven't added any                                                                    | education, add some now                             | ×          |                  |                      |              |
| Also known as:<br>5. M. Garcia,                                               | 0                        | v Employment (I)                                                                         |                                                     |            |                  | Add employment       | It Sort      |
| Sofia Garcia,<br>Sofia Maria Garcia<br>Country:<br>United States<br>Keyworda: | 0                        | ORCID: Bethesda,<br>2012-10 to present   (Testing<br>SOURCE: Sofia Maria Herran<br>Garda | MD, US<br>and Proto typing)<br>dez CREATED: 2014-11 | 19         |                  |                      | δ @          |
| Websites:<br>Faculty webpage                                                  | 0                        | ✓ Funding (I)                                                                            |                                                     |            | 🎙 Search & lini  | Add funding          | It Sort      |
|                                                                               |                          | Grant for Testing<br>ORCID (Bethesda, MD,<br>GRANT<br>GRANT_NUMBER: #12                  | United States)<br>13456                             |            |                  |                      | δâ           |
|                                                                               |                          | SOURCE: Sofia Maria Herran<br>Garcia                                                     | dez CREATED: 2014-11                                | -19 G      | Preferred source |                      | /8           |
|                                                                               |                          | v Works (1)                                                                              |                                                     |            | + Add wo         | rks 🖌 Bulk edit      | 11 Sort      |
|                                                                               |                          | A great work I wro<br>2014   JOURNAL-ARTICLE<br>DOI: 12345,1234                          | te                                                  |            |                  | •                    | 6 📾          |
|                                                                               |                          | SOURCE: Sofia Maria Hernan<br>Garcia                                                     | dez CREATED: 2014-11                                | -19 C      | Preferred source | 10 C                 | /8           |

orcid.org

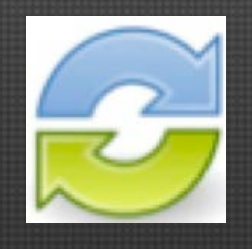

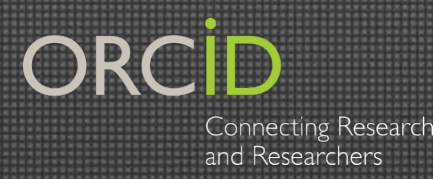

### I. Solicita tus credenciales

https://orcid.org/content/register-client-application-sandbox

2. Define tu flujo de trabajo (workflow) Editor, Financiamiento, Universidades, Repositorios o Centro de investigación 3. Aprende de OAuth y de la API de ORCID 4. Crea tu integración en Sandbox 5. Revisa con el equipo de soporte tu integración en Sandbox 6. Transfiere tu aplicación al ambiente de producción, y ya estás listo para empezar!

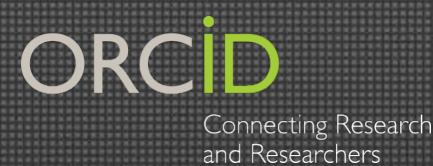

### Recursos

## Documentación y Ejemplos http://members.orcid.org

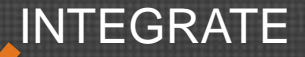

#### MAKE THE MOST OF YOUR ORCID MEMBERSHIP!

ORCID Members are part of a global community that engages researchers in the creation and use of ORCID iDs, and the information relevant to these iDs. Members collaboratively compile and access individuals' scholarly data with the researchers themselves by incorporating the ORCID report into their workflows via the ORCID web API. As a result, they streamline processes, increase support to their researchers, better understand essearch impact, and improve search/retrieval functions. Members also participate in a global effort to spread the word about ORCID benefits to help ensure that they are realized. Not a member yet? Learn more about ORCID membership.

#### Learn more about how you can take advantage of your ORCID membership:

![](_page_35_Picture_7.jpeg)

![](_page_35_Picture_8.jpeg)

![](_page_35_Picture_9.jpeg)

eady to build an integration? Head Straight to our Technical Documentation

10 May 2016

36

![](_page_36_Picture_0.jpeg)

### Recursos

### ORCID API Users Google Group

#### https://groups.google.com/forum/#!forum/orcid-api-users

| ORCID API Users Shared publicly<br>30 of 149 topics (99+ unread) * G+1 |                                                                                                    |
|------------------------------------------------------------------------|----------------------------------------------------------------------------------------------------|
| This group does not have a welcome message.                            |                                                                                                    |
| Add welcome message                                                    |                                                                                                    |
|                                                                        | HTTPS required on 2.0 (1)<br>By me - 2 posts - 3 views                                                         |
|                                                                        | Restriction on activities updates for Trusted Parties (9)<br>By Ariel David Moya Sequeira - 9 posts - 16 views |
| G                                                                      | Circular updates on webhooks and ORCID API (5)<br>By Ariel David Moya Sequeira - 5 posts - 8 views             |
|                                                                        | ORCiD Webhooks Explanation (2)<br>By adevenis@une.edu.au - 2 posts - 14 views                                  |
|                                                                        | Searching by funder (3)<br>By Jonathon Kram - 3 posts - 31 views                                               |
| ••                                                                     | All works (8)<br>By LP - 8 posts - 38 views                                                                    |

![](_page_37_Picture_0.jpeg)

Resources

## Contacta al Soporte de ORCID en: support@orcid.org

![](_page_37_Picture_3.jpeg)

10 May 2016

orcid org